## Обновление устройств

Обновление устройства необходимо в случаях если:

- Срок действия одного или нескольких сертификатов истек (или истекает)
- Администратором Indeed Certificate Manager была назначена новая политика для вашего пользователя
- На устройстве были добавлены сертификаты вне Indeed CM (если в политике использования устройств Включено отслеживание сертификатов)
- В политике использования устройств:
  - <sup>о</sup> изменилось количество шаблонов сертификатов
  - добавлены/удалены общие сертификаты
  - присутствует хотя бы один необязательный сертификат (для последующей его записи/удаления на устройство/с устройства)
  - включена или отключена интеграция с Indeed Access Manager
  - <sup>о</sup> включена или отключена интеграция с Secret Net Studio

Возможность обновления устройства настраивается администратором Indeed CM в разделе Поведение политики использования устройств.

Для обновления устройства выполните следующие действия:

## 1. Нажмите Обновить содержимое устройства.

2. Подключите устройство к компьютеру, введите PIN-код и нажмите Обновить.

## Ваши устройства

| V Rutoken ECP, 0894130607 Selov                                                     | Выпущено |
|-------------------------------------------------------------------------------------|----------|
| Обновить устройство                                                                 | C        |
| РІN-код пользователя<br>Вставьте устройство и нажмите 'Обновить'<br>Обновить Отмена |          |

3. Если на устройство были добавлены сертификаты вне Indeed CM и в политике использования устройств Включено отслеживание сертификатов, то при обновлении устройства данные сертификаты могут быть выбраны для отслеживания.

| V 📑 Rutoken ECP, 0                                                                                   | 894130607 Selov      | l l              | Выпущено |  |
|----------------------------------------------------------------------------------------------------|----------------------|------------------|----------|--|
| Обновить устро                                                                                       | рйство               |                  | ç        |  |
| На устройстве обнаружены следующие сертификаты. Выберите сертификаты, которые будут<br>отслеживаться |                      |                  |          |  |
| Субъект                                                                                              | Издатель             | Действителен до  |          |  |
| <ul> <li>Operator</li> </ul>                                                                         | Тестовый головной УЦ | 22.04.2021 15:00 |          |  |
| ОК                                                                                                   |                      |                  |          |  |

4. После того, как устройство будет обновлено, нажмите Закрыть.

Если запрос на сертификат требует одобрения оператора удостоверяющего центра, то обновление устройства будет состоять из двух этапов: отправки запроса на сертификат и записи сертификата на устройство (если запрос будет одобрен). Процесс обновления с подтверждением запроса оператором аналогичен процессу выпуска устройства с подтверждением оператором удостоверяющего центра.